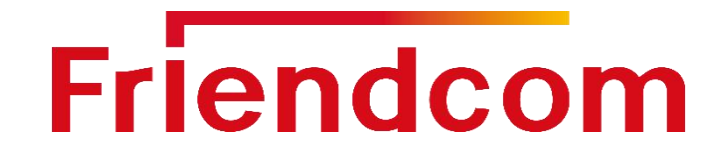

# PULSE915-LRW Configuration Guide(05)

LoRaWAN Terminal Series

Version 2.8

Date: 2022-09

friendcom.us

Friendcom has always been committed to technological innovation. Our aim is to provide customers with timely and comprehensive service. For any assistance, please contact our Shenzhen headquarters:

#### FRIENDCOM AMERICA INC.

20955 Pathfinder Road Ste# 120, Diamond Bar, CA 91765 Tel: +1 (909)480-0485

#### For technical support, or to report documentation errors, please visit:

friendcom.us Or email to info@friendcom.us

#### NOTICE

Information in this document has been carefully reviewed and is considered to be accurate. However, Friendcom assumes no liability resulting from any inaccuracies or omissions in this document, or from use of the information obtained herein. Friendcom reserves the right to make changes to any products described herein and reserves the right to revise this document and to make changes from time to time in content hereof with no obligation to notify any person of revisions or changes. Friendcom does not assume any liability arising out of the application or use of any product described herein.

#### COPYRIGHTS

This documentation and Friendcom's products described herein may include or describe copyrighted Friendcom material and are considered technical proprietary of Friendcom CO., LTD. Accordingly, any copyrighted material of Friendcom and its licensors contained herein or in Friendcom products described in this manual may not be copied, reproduced, distributed, merged or modified in any manner without the express written permission of Friendcom.

#### TRADEMARKS

**Friendcom** and Friendcom logo are registered Trademarks. All other product or service names which are mentioned in this document are the property of their respective owners.

Copyright © Friendcom Communications 2020. All rights reserved.

## **About This Document**

### Scope

Scope of this document is to presents the parameters configuration of Friendcom wireless pulse acquisition terminal PULSE915-LRW.

#### Audience

This document is intended for

System engineers (ses),

Application engineers,

and test engineers.

### **Related Documents**

Friendcom\_PULSE915-LRW\_Terminal\_Datasheet

Friendcom\_PULSE915-LRW\_Terminal\_User\_Manual

#### Conventions

| Symbol  | Indication                                                                                                    |
|---------|----------------------------------------------------------------------------------------------------|
| Warning | This warning symbol means danger. You are in a situation that could cause fatal device damage or even bodily damage.    |
| Caution | Means reader be careful. In this situation, you might perform an action that could result in module or product damages. |
| Note    | Means note or tips for readers to use the module.                                                                       |

## History

| Version | Date    | Changes                                         |
|---------|---------|-------------------------------------------------|
| 1.0     | 2019-05 | Initial draft                                   |
| 1 1     | 2020-04 | Added UART port configuration content           |
|         | 2020 04 | Typographic modification                        |
| 1.0     | 2020.08 | Editorial corrections                           |
| 1.2     | 2020-08 | Updating of contents                            |
| 2.0     | 2020.08 | Updating new LoRaWAN module                     |
| 2.0     | 2020-08 | Updating of contents                            |
| 2.1     | 2021-1  | Upgrade the server platform information.        |
|         |         | Set Timed Reports                               |
| 2.2     | 2021-2  | Module identification definition                |
| 2.3     | 2021-6  | Modify the ABP and OTAA join network            |
| 2.4     | 2021-7  | Add the software introduction                   |
| 2.5     | 2021-8  | Add the curve data report function              |
| 2.6     | 2021-8  | Modify the WIRELESS_MKEY for configuration mode |
| 2.0     |         | Add the detail after join failed.               |
| 2.7     | 2022-3  | Modify the JOIN process specification           |
| 2.8     | 2022-9  | Update the company location                     |

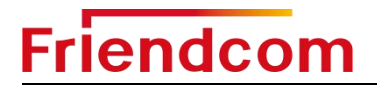

## Content

| About This Document                 | 2  |
|-------------------------------------|----|
| 1 Introduction                      | 5  |
| 2 Parameters Configuration          | 5  |
| 2.1 Wired Configuration             | 5  |
| 2.2 Wireless Configuration          | 5  |
| 2.3 Software Interface Introduction | 6  |
| 2.3.1 COM Section                   | 6  |
| 2.3.2 JOIN PARAM Section            | 6  |
| 2.3.3 METER Section                 | 7  |
| 2.3.4 RADIO PRARM Section           | 8  |
| 2.3.5 INFORMATION Section           | 9  |
| 2.4 Operation Steps                 | 9  |
| 2.5 Curve Frame Configuration Guide |    |
| 3 Application Example               |    |
| 3.1 Connect to Network Server       | 21 |

## 1 Introduction

This document describes parameters configuration of PULSE915-LRW(also called FC-714) and application example connected to TTN server. Guided with configuration manual, customers can use the terminal together with any pulse emitting device (water, gas, electricity, etc.) easily.

## 2 Parameters Configuration

PULSE915-LRW supports UART port wired or wireless parameter configuration. We can query and write parameters like initial reading, pulse constant, RTC real-time clock, pulse type (single or double pulse), sensor type (hall or reed switch) and some LoRaWAN information.

### 2.1 Wired Configuration

Connect this product to an USB port of your computer with the help of an USB to TTL interface adapter. The port pins connected to this product are as follows:

| rt | Description | USB to TTL Adapter |  |
|----|-------------|--------------------|--|

Table 2-1 Wired configuration wiring

| Device port | Description           | USB to TTL Adapter | Remarks          |
|-------------|-----------------------|--------------------|------------------|
| IO1-R       | Data receiving pin    | RxD                | TTL Level 0-3.6V |
| IO1-T       | Data transmission pin | TxD                | TTL Level 0-3.6V |
| GND         | Power ground          | GND                |                  |

## 2.2 Wireless Configuration

Plug-in the wireless USB adapter FC-714-USB to your PC and install the correct driver to configure the product wirelessly. Usually the computer will automatically find and install the driver. If the driver is not installed successfully, please install the PL2303 driver manually.

### 2.3 Software Interface Introduction

### 2.3.1 COM Section

Friendcom

| om         |      |             |           |          |         |    |
|------------|------|-------------|-----------|----------|---------|----|
| Close      | UART | COM85       | *         | Baudrate | 115200  | -  |
| Disconnect | Mode | Wireless Co | onfig (FO |          | Auto Re | ad |

UART: Select the configuration tool or device serial port number.

Baudrate: Select the baud rate of the configuration tool or device.

Mode: Select wired configuration mode or wireless configuration mode, according to the device model NO., select the corresponding mode.

Auto Read: After checking this option, when the device enters the configuration mode, the parameters of the JOIN Param part can be read immediately. Under normal circumstances, it is not recommended to check.

### 2.3.2 JOIN PARAM Section

| Mode    | OTAA             | ▼ Read | Set |
|---------|------------------|--------|-----|
| DevEui  | E0EDE7140A120021 | Read   | Set |
| DevÅddr | 00000000         | Read   | Set |
| AppEui  | 000000000000111  | Read   | Set |
| AppKey  | 16 Bytes AppKey  | Read   | Set |

Mode: Select OTAA or ABP for network access. It is recommended to use OTAA mode.

DevEui: The EUI number of the device, which is assigned by the device manufacturer, and can be customized by the user.

DevAddr: Device address assigned by LoRaWAN server.

AppEui: App EUI, the number assigned by the device manufacturer, and can be customized by the user.

AppKey: Application key, customized by the user.

### 2.3.3 METER Section

| lleter       |                      |   |      |     |
|--------------|----------------------|---|------|-----|
| Pulse        | = Usage X PluseConst | • | Read | Set |
| UploadPeriod | Unit Is Min          | • | Read | Set |
| Pulse Const  | Pulse Per m^3        | • | Read | Set |
| Meter Addr   | Hexadecimal          | • | Read | Set |
| Power Out    | OFF                  | • | Read | Set |
| Io Pullup    | OFF                  | • | Read | Set |
| Measure Mode | Sigle                | • | Read | Set |
| Frame Mode   | Short                | • | Read | Set |

Pulse: Fill in the number of pulses to set the initial flow value. The initial total number of pulses = initial dosage \* pulse constant. Example: the reading of water meter is 713.0m<sup>3</sup>, the pulse constant of water meter is 10.Hence, the pulse number is: 713.0 x 10=7130.

Upload Period: Set the report period. It is recommended to report once a day, that is, set to 1440. The setting of this item is invalid if the frame mode is set to curve frame, and only can daily report at a fixed time.

Pulse Const: Set the pulse constant. Example: 1 liter of water flow generates 1 pulse, that is, 1 m<sup>3</sup> of water flow generates 1000 pulses, so the pulse constant should be 1000 (if the pulse constant is reset, the initial index must be reset as well).

Meter Addr: Device address, provided by the device manufacturer, and can be customized by the user.

Power Out: When using Hall pulse sensor, turn on this option. When using a reed pipe, turn off this option.

Io Pull up: When using the reed pipe, turn on this option. When using Hall pulse sensor, turn off this option.

Measure Mode: Select single pulse or double pulse, depending on the type of pulse sensor.

Frame Mode: Users can choose the appropriate frame format according to their needs. There are four kinds formats can be choose. Short frame, long frame, default curve frame and a custom curve frame. The recommend operation for default curve frame and custom curve frame refer to section 2.5.

### 2.3.4 RADIO PRARM Section

| Band *        | EV868 | ▼ Read | Set |
|---------------|-------|--------|-----|
| Class*        | A     | - Read | Set |
| ADR           | OFF   | • Read | Set |
| DataRate      | DRO   | ▼ Read | Set |
| TxPower       | PWRO  | • Read | Set |
| JoinDutyCycle | OFF   | ▼ Read | Set |
| DataDutyCycle | OFF   | - Read | Set |

Band: Set the device frequency band. Please pay attention to regional spectrum control.

Class: Select the working mode, it is recommended to use the CLASS A mode.

ADR: Data rate adaptive function, the network will optimize the rate after it is turned on.

DataRate: Data rate, DR0 rate is the smallest, and the transmission is the farthest. It is recommended to choose DR0.

TxPower: Transmission power, PWR 0 power is 13dBm, PWR 0 to pwr14, the power decreases in turn. Force N means that the transmission power is forced to be N, such as Force 22, that is, the transmission power is 22dBm.

JOINDutyCycle: The maximum total transmission duty cycle of the network. Turning on or off depends on local regulations.

DateDutyCycle: The maximum total transmit duty cycle of data. Turning on or off depends on local regulations.

### 2.3.5 INFORMATION Section

| Å                     | ll Read                | All Set                       |
|-----------------------|------------------------|-------------------------------|
| S                     | et Rtc                 | All Save                      |
| Send                  | AT+MR?                 |                               |
| - 11:18:44.9          | 24] AT+CMD=EOEDE7140A  | 20021, AT+URAM=F30B, 01       |
| > 11:18:45.1          | 43] +RMAT:EOEDE7140A1: | 20021, -29, -45, +URAM: F30B, |
| ,010K                 |                        |                               |
| - 11:18:45.1          | 44] AT+CMD=EOEDE7140A: | 20021, AT+URAM=F30C, 01       |
| > 11:18:45.2          | 43] OK                 |                               |
| > 11:18:45.3          | 63] +RMAT:EUEDE714UA1  | 20021, -29, -45, +0KAM: F30C, |
| ,000A<br>- 11:18:45 3 | 63] AT+CMD=RORDR71404  | 20021 AT+1RAM=R30D 01         |
| > 11.18.45.4          | 63] OK                 | 20021, AT 01Am-150D, 01       |
| > 11:18:45.5          | 83] +RMAT: EOEDE7140A1 | 20021 -29 -45 +URAM: F30D     |
| .000K                 |                        |                               |
| > 11-18-45 5          | 831 411 Read Done      |                               |

ALL READ: Read all parameters.

ALL set: All parameter settings.

Set RTC: Set the device clock. After all the parameters are set, please set the device clock so that the data will be reported according to the reporting cycle.

ALL SAVE: Save all parameters. After clicking Save all, please restart the device (AT+RESET), the save will take effect.

SEND: Send AT command.

### 2.4 **Operation Steps**

#### Step 1:

Select the corresponding port number and open the configuration software. The default serial port parameter is baud rate of 115200bps. Click "Open" button to enable the UART port.

| Com          |                      |             |          |           | RadioParam                                     |                                              |                         |                    |      |
|--------------|----------------------|-------------|----------|-----------|------------------------------------------------|----------------------------------------------|-------------------------|--------------------|------|
| Open         | VART COM85           | <b>→</b> Bε | udrate [ | .15200 🔹  | Band *                                         | EU868                                        | •                       | Read               | Set  |
| Connect      | Mode Wireless Conf:  | ig (FC714   | U - [    | Auto Read | Class*                                         | A                                            | •                       | Read               | Set  |
| JoinParam    |                      |             |          |           | ADR                                            | OFF                                          | •                       | Read               | Set  |
| Node OTAA    |                      | •           | Read     | Set       | DataRate                                       | DRO                                          | •                       | Read               | Set  |
| DevEui 8 By  | rtes DevEui          |             | Read     | Set       | TxPower                                        | PWRO                                         | •                       | Read               | Set  |
| DevAddr 4 By | rtes DevAddr         |             | Read     | Set       | JoinDutyCycle                                  | OFF                                          | •                       | Read               | Set  |
| AppEui 8 By  | rtes AppEui          |             | Read     | Set       | DataDutyCycle                                  | OFF                                          | •                       | Read               | Set  |
| AppKey 16 By | rtes AppKey          |             | Read     | Set       | Infomation                                     |                                              |                         |                    |      |
| Weter        |                      |             |          |           | Al                                             | l Read                                       |                         | All                | Set  |
| Pulse        | = Usage X PluseConst | •           | Read     | Set       | Se                                             | t Rtc                                        |                         | All                | Save |
| VploadPeriod | Unit Is Min          | •           | Read     | Set       | Send A                                         | F+MR?                                        |                         |                    |      |
| Pulse Const  | Pulse Per m^3        | •           | Read     | Set       |                                                |                                              |                         | <u></u>            |      |
| Meter Addr   | Hexadecimal          | •           | Read     | Set       |                                                | Y N (C                                       | ทู่สุด                  | ŶſIJĨÙ             |      |
| Power Out    | OFF                  | •           | Read     | Set       | (C)2020 fr                                     | iendcom v1.2                                 | 2.2 2021-3              | -30                |      |
| Io Pullup    | OFF                  | •           | Read     | Set       | [-> Description<br>[-> Maintainer              | ] Friendcom<br>] fanyusen@w                  | Configura<br>vip.qq.com | tion Tool.         |      |
| Measure Mode | Sigle                | •           | Read     | Set       | [→ License<br>[→ 16:37:38.58<br>[→ 16:37:42.31 | J Friendcom<br>5] Vart list<br>4] COM85 Oper | All Right<br>has been   | Kevised<br>refresh |      |
|              |                      |             |          |           | 1 10.01.40.01                                  | 41 COMOD ODEL                                | teu                     |                    |      |

#### Step 2:

Choose "Wireless Config Tool" (wireless configuration) or "Cable Serial Port Configuration" (wired configuration).

| Com          |          |                                                             |                               |             | RadioParam                                                     |                                                            |                          |      |
|--------------|----------|-------------------------------------------------------------|-------------------------------|-------------|----------------------------------------------------------------|------------------------------------------------------------|--------------------------|------|
| Close        | UART     | C0M82                                                       | Baudrate                      | 9600 💌      | Band *                                                         | EV868                                                      | - Read                   | Set  |
| Connect      | Mode     | Wireless Config Q                                           | 70714) 👻                      | 🕅 Auto Read | Class*                                                         | A                                                          | - Read                   | Set  |
| JoinParam    |          | Local UART Config<br>Local UART Config<br>Local UART Config | (FC702)<br>(FC714)<br>(FC725) |             | ADR                                                            | OFF                                                        | ▼ Read                   | Set  |
| Mode OTAA    | - C      | Wireless Config ()<br>Wireless Config ()                    | 7 <b>C7</b> 02)<br>7C714)     | Set         | DataRate                                                       | DRO                                                        | <ul> <li>Read</li> </ul> | Set  |
| DevEui 8 By  | tes DevE | Wireless Config ()<br>ui                                    | (C725)<br>Read                | Set         | TxPower                                                        | PWRO                                                       | - Read                   | Set  |
| DevAddr 4 By | tes DevA | ddr                                                         | Read                          | Set         | JoinDutyCycle                                                  | OFF                                                        | ▼ Read                   | Set  |
| AppEui 8 By  | tes AppE | ui                                                          | Read                          | Set         | DataDutyCycle                                                  | OFF                                                        | - Read                   | Set  |
| AppKey 16 By | tes AppK | ey                                                          | Read                          | Set         | Infomation                                                     |                                                            |                          |      |
| Meter        |          |                                                             | ,                             |             |                                                                | l Read                                                     |                          | Set  |
| Pulse        | = Vsage  | X PluseConst 🔻                                              | Read                          | Set         | Se                                                             | t Rtc                                                      |                          | Save |
| UploadPeriod | Unit Is  | Min 👻                                                       | Read                          | Set         | Send A                                                         | F+MR?                                                      |                          |      |
| Pulse Const  | Pulse P  | er m^3 👻                                                    | Read                          | Set         | j <u>i</u> o                                                   |                                                            |                          |      |
| Meter Addr   | Hexadec  | imal 🔻                                                      | Read                          | Set         | 1 EPER/                                                        |                                                            | 751666                   |      |
| Power Out    | OFF      | •                                                           | Read                          | Set         | C)2020 fr                                                      | iendcom v1.2.2 20                                          | //                       |      |
| Io Pullup    | OFF      | •                                                           | Read                          | Set         | [-> Description                                                | ] Friendcom Conf:                                          | iguration Tool.          |      |
| Measure Mode | Sigle    | •                                                           | Read                          | Set         | <pre>[-&gt; Maintainer [-&gt; License [-&gt; 00:40:20.85</pre> | ] fanyusen@vip.q<br>] Friendcom All ]<br>[] COM92 Original | q.com<br>Right Revised   |      |
| Frama Moda   | Short    | •                                                           | Bead                          | Set         | [-> 09:49:39.61                                                | 9] +JOIN:Fail                                              |                          |      |

Page 10 / 27

Choose EU868 band, Click "connect " and "Yes" .

| Com           |                      |                      | RadioParam                          | Tamao                  |   |      | C    |
|---------------|----------------------|----------------------|-------------------------------------|------------------------|---|------|------|
| Close         | UARI COM231          | Baudrate 115200      | Dand * 1                            | 60603                  |   | Kead | Set  |
| Connect       | Mode Wireless Confi  | g (FC714) 🔻 🕅 Auto   | Read Class*                         | A                      | • | Read | Set  |
| JoinParam 🥎   |                      |                      | ADR                                 | ON                     | • | Read | Set  |
| Mode ABP      |                      | ▼ Read Set           | DataRate                            | DRO                    | • | Read | Set  |
| DevEui EOEDI  | E714081000B3         | Read Set             | TxPower                             | PWRO                   | • | Read | Set  |
| DevAddr 00000 | 0001                 | warning              | Baskestore                          | ×                      |   | Read | Set  |
| NwkSKey 16 B  | ytes NwkSKey         | The mod              | ule will perform the follow         | wing actions:          | - | Read | Set  |
| AppSKey 16 B  | ytes AppSKey         | 1.Enter c<br>2.LoRaW | lass C mode<br>AN band set to EU868 |                        |   |      |      |
| Meter         |                      | 3.RX2 se             | t to DR5                            |                        |   | All  | Set  |
| Pulse         | = Usage X PluseConst | 4.Deveui             | set to 0xFFFFFFFFFFFFFFF            |                        |   | All  | Save |
| UploadPeriod  | Unit Is Min          | - (                  | 3 <u>Y</u> es                       | No                     |   |      |      |
| Pulse Const   | Pulse Per m^3        | • Read Set           | [-> 10:40:51.1<br>[<- 10:40:51.1    | 39] OK<br>39] AT+RESET | 9 |      |      |
|               |                      |                      | [-> 10:40:51 1                      | 491 OK                 |   |      |      |

pls send this command 'WIRELESS\_MKEY:20210604' as following picture (for HV:82,SV:2A version).

| Con           |                      |              |             | Radi oParan                                           |                                                    |              |      |
|---------------|----------------------|--------------|-------------|-------------------------------------------------------|----------------------------------------------------|--------------|------|
| Close         | UART COM231          | - Baudrate   | 115200 -    | Band *                                                | EU868                                              | ▼ Read       | Set  |
| Disconnect    | Mode Wireless Confi  | ig (FC714) 👻 | 📄 Auto Read | Class*                                                | Å                                                  | • Read       | Set  |
| JoinParan     |                      |              |             | ADR                                                   | N0]                                                | • Read       | Set  |
| Mode ABP      |                      | ▼ Read       | Set         | DataRate                                              | DRO                                                | - Read       | Set  |
| DevEui EOEDH  | 714081000B3          | Read         | Set         | TzPower                                               | PWRO                                               | • Read       | Set  |
| DevAddr 00000 | 1001                 | Read         | Set         | JoinDutyCycle                                         | ON                                                 | • Read       | Set  |
| NwkSKey 16 By | rtes NwkSKey         | Read         | Set         | DataDutyCycle                                         | OFF                                                | • Read       | Set  |
| AppSKey 16 By | rtes AppSKey         | Read         | Set         | Infonation                                            |                                                    | 5 X.         |      |
| Meter         |                      |              |             | AL                                                    | l Read                                             |              | Set  |
| Pulse         | = Usage % PluseConst | - Read       | Set         | Se                                                    | et Ric                                             |              | Save |
| UploadPeriod  | Unit Is Min          | - Read       | Set         | Send W                                                | IRELESS_MKEY:2021                                  | 0604         |      |
| Pulse Const   | Pulse Per m^3        | - Read       | Set         | (- 10:40:50.74<br>(-> 10:40:50.77<br>(-> 10:40:50.77) | <pre>49] AT+DEVEUI=FFFF /1] OK /1] AT+DAWD=0</pre> | FFFFFFFFFFFF |      |
| Meter Addr    | Hexadecinal          | • Read       | Set         | [-> 10:40:50.77<br>[-> 10:40:50.77                    | 79] OK<br>79] AT+CLASS=2                           |              |      |
| Power Out     | OFF                  | • Read       | Set         | [-> 10:40:50.78<br>[<- 10:40:50.78                    | 89] OK<br>89] AT+RX2=0, 5, 869                     | 525000       |      |
| Io Pullup     | OFF                  | ▼ Read       | Set         | [-> 10:40:50.79<br>[<- 10:40:50.79                    | 99] OK<br>99] AT+SAVE                              |              |      |
| Measure Mode  | Sigle                | ▼ Read       | Set         | [← 10:40:51.13<br>[← 10:40:51.13                      | 19] UN<br>19] AT+RESET                             |              |      |
| Frame Mode    | Short                | • Read       | Set         | [→ 10:40:51.17<br>[→ 10:40:51.17                      | 79] Startup.                                       |              |      |

#### Step 3:

Hold a magnet close to the red area shown in Figure 2-1. Within 4 to 9 seconds, remove the magnet and PULSE915-LRW will enter configuration mode. **Importantly**, the magnet provided is a strong magnet, hence the magnet needs to be removed out of the area as the defined time range for the specific function, otherwise, PULSE915 will continuously be triggered and automatically enter to the other mode.

| Magnet hold time | Features           | Remarks      |
|------------------|--------------------|--------------|
| 2s-4s            | Report data once   | Typically 3s |
| 4s-9s            | Configuration mode | Typically 5s |

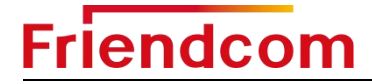

| 9s-15s | Reset       | Typically 12s                       |
|--------|-------------|-------------------------------------|
| >15s   | No response | Close magnet detecting function 60s |

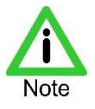

 The reed switch inside the product is triggered by a magnet to put the device into configuration mode, then a configuration command is required to send within 30 seconds. If the product does not receive a configuration command in 30 seconds, it will exit the configuration mode. A configuration command will keep device in configuration mode for another 30 seconds.

The trigger position is shown in Figure 2-1.

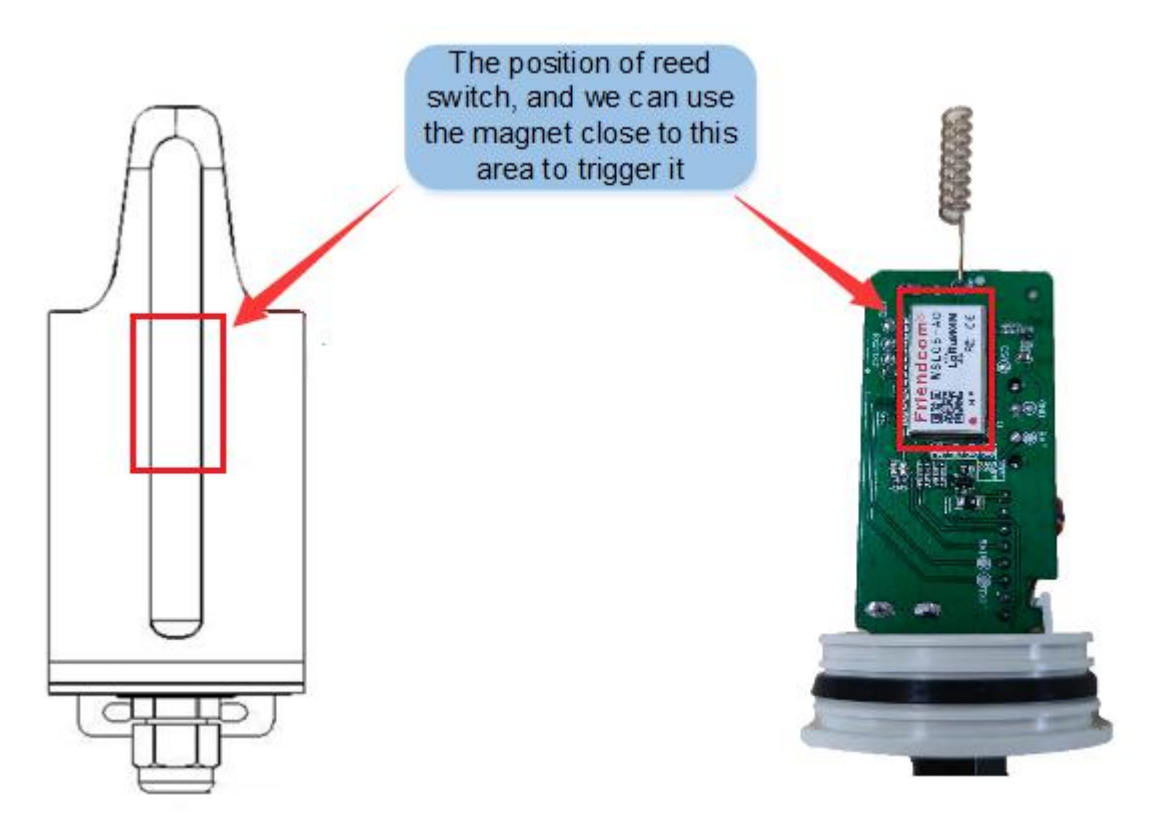

Figure 2-1 Magnet activation position

Note: When you trigger success(4-9s(typically 5s), configuration model), the widow will shows the information just as following picture, then the PULSE915-LRW will enter into configuration mode.

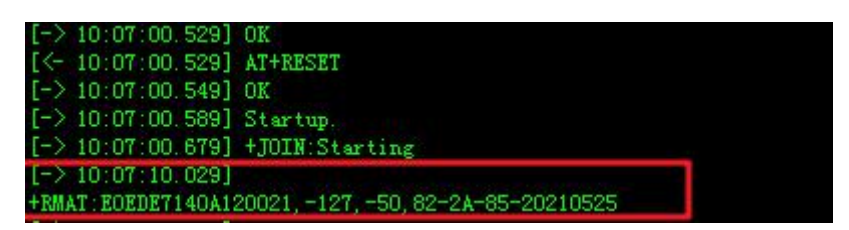

#### Step 4:

In configuration mode, various commands can be set for PULSE915-LRW through the configuration software. For example, clicking on various query buttons returns the corresponding value.

Parameters such as initial meter index data, pulse weight, clock, sensor type and measurement mode can be configured in "Metering parameter" page. We just need to click the corresponding button on the right to set the parameters.

The sensor type is "Hall" and "Reed Switch", and measurement mode is "Single pulse" and "Double pulse". Users can set parameters according to the sensor type and pulse output type of actual device that PULSE915-LRW connected.

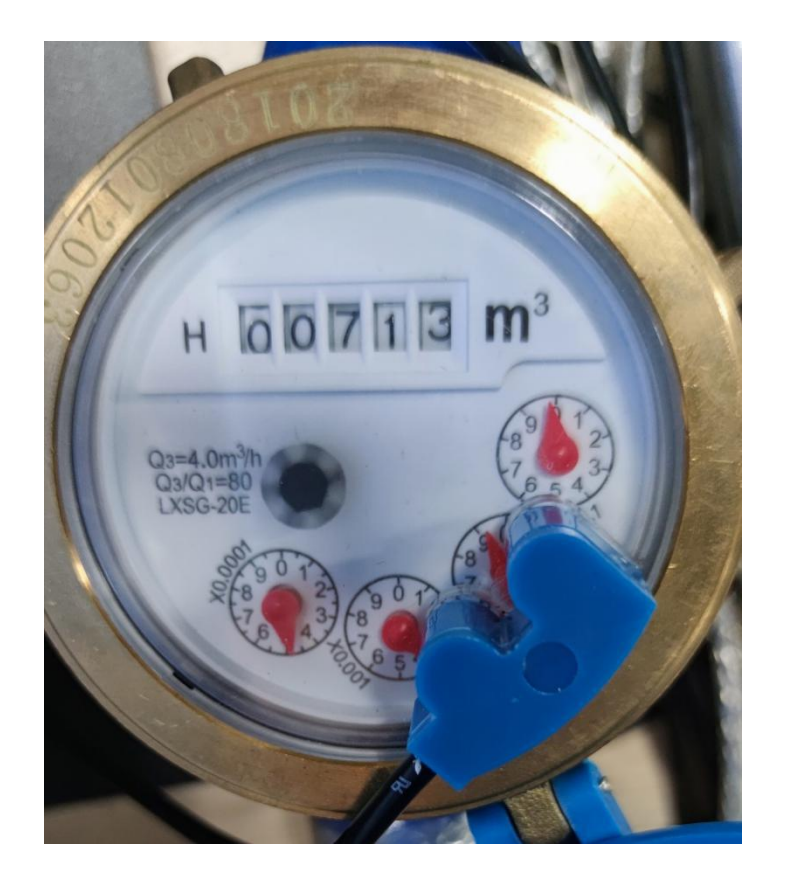

| COM          |                        |             |           | RadioParam                    |                            |                         |                 |      |
|--------------|------------------------|-------------|-----------|-------------------------------|----------------------------|-------------------------|-----------------|------|
| Close        | VART COM6 🗸 :          | Baudrate 96 | 00 🗸      | Band *                        | EV433                      | ~                       | Read            | Set  |
| Connect      | Mode Local VART Config | ~           | Auto Read | Class*                        | A                          | ~                       | Read            | Set  |
| JoinParam —  |                        |             |           | ADR                           | OFF                        | ~                       | Read            | Set  |
| Mode OTAA    | × ~                    | Read        | Set       | DataRate                      | DRO                        | ~                       | Read            | Set  |
| DevEui 8 B   | )ytes DevEui           | Read        | Set       | TxPower                       | PWRO                       | ~                       | Read            | Set  |
| DevAddr 4 B  | Bytes DevAddr          | Read        | Set       | JoinDutyCycle                 | OFF                        | ~                       | Read            | Set  |
| AppEui 8 B   | Bytes AppEui           | Read        | Set       | DataDutyCycle                 | OFF                        | ~                       | Read            | Set  |
| AppKey 16 B  | Bytes AppKey           | Read        | Set       | Debug                         |                            |                         |                 |      |
| Meter        |                        |             |           | Al                            | l Read                     |                         | All             | Set  |
| Pulse        | 7130                   | Read        | Set       | Se                            | t Rtc                      |                         | All             | Save |
| UploadPeriod | Unit Is Min            | Read        | Set       | Send                          |                            |                         |                 |      |
| PulseConst   | 10                     | Read        | Set       |                               |                            |                         |                 |      |
| DevAddr      | Hexadecimal            | Read        | Set       |                               |                            |                         | NETEN.          |      |
| PowerOut     | OFF ~                  | Read        | Set       | (0)2019 5                     |                            |                         |                 |      |
| IO Pull      | OFF 🗸                  | Read        | Set       | (-> Description               | ] Friendcom                | FC714 Con               | figuration Tool |      |
| MeasureMode  | Sigle 🗸 🗸              | Read        | Set       | [-> Maintainer<br>[-> License | ] fanyusen@<br>] Friendcom | wip.qq.com<br>All Right | Revised.        |      |
|              |                        |             |           | [-> 14:06:27.61               | 8] COM6 Open               | ed                      |                 |      |

#### Step 5:

Parameters such as reporting period, device address and data format can be set. We just need to click the corresponding button on the right to set the parameters.

Data report time o'clock in **minutes** can be set according to customer requirements. For example, set as 1440 minutes that indicates 24 hours.

Reporting supports "default curve", "custom curve", "Long frame mode" and "Short frame mode". Users can choose the required data format.

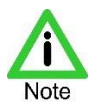

 If the frequency is set to US915, since the LoRaWAN protocol limits the number of reported bytes, the "Report data mode" must be set to "Short frame mode" under the "Other parameters" tab. For other frequencies it can be arbitrarily selected as "Long frame mode" or "Short frame mode".

| COM      |              |                    |             |                                                      | RadioParam                  |                            |                         |                  |      |
|----------|--------------|--------------------|-------------|------------------------------------------------------|-----------------------------|----------------------------|-------------------------|------------------|------|
| Cla      | se VAR       | сома 🗸             | Baudrate 96 | 00 🗸                                                 | Band *                      | EU433                      | ~                       | Read             | Set  |
| Conr     | ect Mod      | e Local VART Confi | s ~         | Auto Read                                            | Class*                      | A                          | ~                       | Read             | Set  |
| JoinPara | m            |                    |             |                                                      | ADR                         | OFF                        | ~                       | Read             | Set  |
| Mode     | OTAA         | ~                  | Read        | Set                                                  | DataRate                    | DRO                        | ~                       | Read             | Set  |
| DevEui   | 8 Bytes Dev  | Eui                | Read        | Set                                                  | TxPower                     | PWRO                       | ~                       | Read             | Set  |
| DevAddr  | 4 Bytes Dev  | Addr               | Read        | Set                                                  | JoinDutyCycle               | OFF                        | ~                       | Read             | Set  |
| AppEui   | 8 Bytes App  | Eui                | Read        | Set                                                  | DataDutyCycle               | OFF                        | ~                       | Read             | Set  |
| AppKey   | 16 Bytes App | Key                | Read        | Set                                                  | Debug                       |                            |                         |                  |      |
| Meter    |              |                    |             | - <del>1</del> - 1 - 1 - 1 - 1 - 1 - 1 - 1 - 1 - 1 - | Al:                         | l Read                     |                         | All              | Set  |
| Pulse    | 7130         |                    | Read        | Set                                                  | Se                          | t Rtc                      |                         | All              | Save |
| UploadPe | riod Unit Is | Min                | Read        | Set                                                  | Send                        |                            |                         |                  |      |
| PulseCon | st 10        |                    | Read        | Set                                                  |                             |                            | Ē                       |                  |      |
| DevAddr  | Hexadec      | imal               | Read        | Set                                                  | 1 EPEDY                     |                            |                         | NPETEN.          |      |
| PowerOut | OFF          | ~                  | Read        | Set                                                  | (0)2019 6                   |                            |                         |                  |      |
| IO Pull  | OFF          | ~                  | Read        | Set                                                  | [-> Description             | ] Friendcom                | FC714 Con               | figuration Tool. |      |
| MeasureM | ode Sigle    | ~                  | Read        | Set                                                  | [→ Maintainer<br>[→ License | ] fanyusen@<br>] Friendcom | vip.qq.com<br>All Right | Revised.         |      |
|          | t            |                    | n 1         |                                                      | [-> 14:06:27.61             | 8] COM6 Open               | ed                      |                  |      |

#### Step 6:

In the "JoinParam" area, users can read and set join mode, DevEui, DevAddr, AppEui and APPKEY parameters of the LoRaWAN module.

| COM          |                       |             |           | RadioParam                  |                            |                            |                 |      |
|--------------|-----------------------|-------------|-----------|-----------------------------|----------------------------|----------------------------|-----------------|------|
| Close        | UART COM6 🗸           | Baudrate 96 | 00 ~      | Band *                      | EU433                      | ~                          | Read            | Set  |
| Connect      | Mode Local VART Confi | s ~         | Auto Read | Class*                      | A                          | ~                          | Read            | Set  |
| JoinParam    |                       |             |           | ADR                         | OFF                        | ~                          | Read            | Set  |
| Mode OTAA    | ~                     | Read        | Set       | DataRate                    | DRO                        | ~                          | Read            | Set  |
| DevEui 8 B   | ytes DevEui           | Read        | Set       | TxPower                     | PWRO                       | ~                          | Read            | Set  |
| DevAddr 4 B  | ytes DevAddr          | Read        | Set       | JoinDutyCycle               | OFF                        | ~                          | Read            | Set  |
| AppEui 8 B   | ytes AppEui           | Read        | Set       | DataDutyCycle               | OFF                        | ~                          | Read            | Set  |
| AppKey 16 B  | ytes AppKey           | Read        | Set       | Debug                       |                            |                            |                 |      |
| Meter        |                       |             |           |                             | l Read                     |                            | All             | Set  |
| Pulse        | 7130                  | Read        | Set       | Se                          | t Rtc                      |                            | All             | Save |
| UploadPeriod | Unit Is Min           | Read        | Set       | Send                        |                            |                            |                 |      |
| PulseConst   | 10                    | Read        | Set       |                             |                            |                            |                 |      |
| DevAddr      | Hexadecimal           | Read        | Set       | L'EPERZ                     |                            |                            | METER.          |      |
| PowerOut     | off ~                 | Read        | Set       |                             | <u> - ji lic</u>           |                            |                 |      |
| IO Pull      | off ~                 | Read        | Set       | (C)2019 Ir                  | l Friendcom                | FC714 Con                  | figuration Tool |      |
| MeasureMode  | Sigle $\vee$          | Read        | Set       | [→ Maintainer<br>[→ License | ] fanyusen@<br>] Friendcom | Bvip. qq. com<br>All Right | Revised.        |      |
|              |                       |             |           | [-> 14:06:27.61             | 8] COM6 Oper               | red                        |                 |      |

If the user select the module in OTAA mode, you can set the DevEui, AppEui and AppKey parameters. Users also can Set by using AT command, for example:

AT+JOINMODE=0 (Set OTAA mode) Set APPEUI [<- 11:52:08.301] AT+APPEUI=1122334455667788 [-> 11:52:08.375] OK

Set APPKEY

[<- 11:52:36.821] AT+APPKEY=11223344556677889900112233445566

[-> 11:52:36.895] OK

After setting the join mode, DevEui, AppEui and other parameters, user need Set Rtc and save the parameters.

Click the button of "Set Rtc" and "All Save".

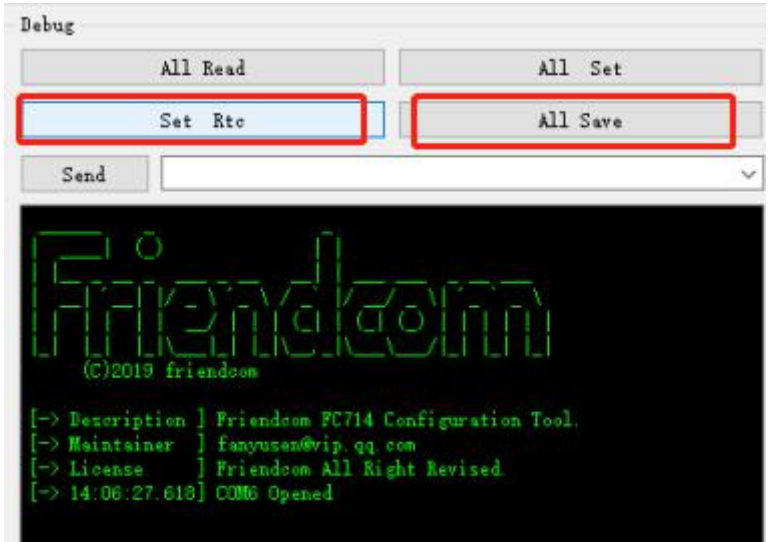

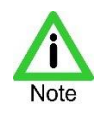

Please following section 2.5 If you choose the curve frame.

AT+JOIN=1 (This command is used to Initiate a network access request)

| Send           | AT+JOIN=1                                      |
|----------------|------------------------------------------------|
| 1RAM - F304 04 | 4_0A000000K                                    |
| [<= 11:48:06.  | 579] AT+CMD=E0EDE715040800D4, AT+JOIN=1        |
| [-> 11:48:06.  | 671] OK                                        |
| [-> 11:48:06.  | 761] +RMAT: EOEDE715040800D4, -29, -46, 0K     |
| <= 11:49:13    | 322] AT+CMD=E0EDE715040800D4, AT+URAM=F300, 04 |
| [-> 11:49:13.  | 421] OK                                        |

The network access will begin when exit the configuration mode. (If the product does not receive a configuration command in 30 seconds, it will exit the configuration mode)

When you received the uplink message on the Network server, indicating that you have joined the Network.

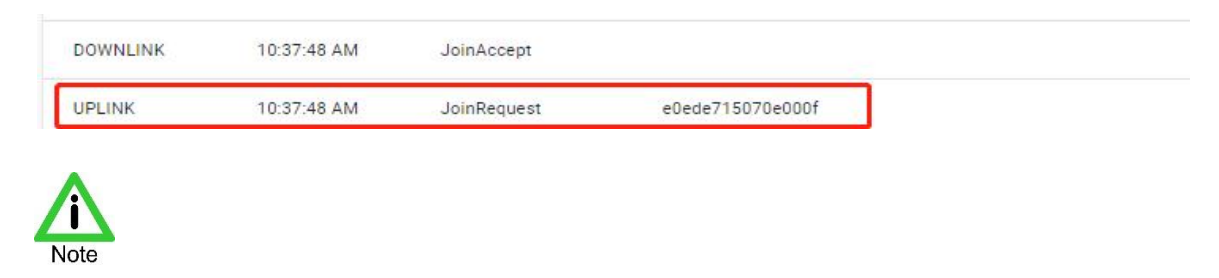

Pls send the following two command after failed to join the network.

- AT+RESET ( to reset the device. It's better to check the setting parameter changed or not after you reset)
- AT+JOIN=1 (to join again)
- If the user select the module in ABP mode, you can set the DevEui, NWKSKEY, APPSKEY parameters.

Users also can Set by using AT command, for example:

AT+JOINMODE=1 (Set ABP mode) Set NWKSKEY [<- 11:52:08.301] AT+NWKSKEY=11223344556677889900112233445566 [-> 11:52:08.375] OK

Set APPSKEY [<- 11:52:36.821] AT+APPSKEY=11223344556677889900112233445566 [-> 11:52:36.895] OK

After setting the NWKSKEY and other parameters,

Click the button of "Set Rtc" and "All Save". (Set Rtc and save the parameters)

Then the device will auto join the network When it comes to the data reporting cycle.

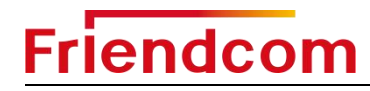

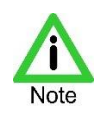

 The user can read and set the parameters by sending AT commands at the serial transmission area. For details of AT commands, please refer to the PULSE915-LRW user manual.

## 2.5 Curve Frame Configuration Guide

The Pulse 915-LRW divides a day into 96 time points evenly, and the interval between time points It is 15 minutes, as shown in the table below.

| Chosen   | 39    |       | Mask  | FFFF8 | 8888888 | 8888888 | 8888F | 5     | AT Command | A     | T+UAT0= | FFFF8888 | 8888888 | 8888888 | 8F    |
|----------|-------|-------|-------|-------|---------|---------|-------|-------|------------|-------|---------|----------|---------|---------|-------|
| 8888888  | F     |       |       |       |         |         |       |       |            |       |         |          |         |         |       |
| 1        | 0     | 0     | 0     | 1     | 0       | 0       | 0     | 1     | 0          | 0     | 0       | 1        | 1       | 1       | 1     |
| 20:00    | 20:15 | 20:30 | 20:45 | 21:00 | 21:15   | 21:30   | 21:45 | 22:00 | 22:15      | 22:30 | 22:45   | 23:00    | 23:15   | 23:30   | 23:45 |
| Bit15    | Bit14 | Bit13 | Bit12 | Bit11 | Bit10   | Bit9    | Bit8  | Bit7  | Bit6       | Bit5  | Bit4    | Bit3     | Bit2    | Bit1    | Bit0  |
| 1        | 0     | 0     | 0     | 1     | 0       | 0       | 0     | 1     | 0          | 0     | 0       | 1        | 0       | 0       | 0     |
| 16:00    | 16:15 | 16:30 | 16:45 | 17:00 | 17:15   | 17:30   | 17:45 | 18:00 | 18:15      | 18:30 | 18:45   | 19:00    | 19:15   | 19:30   | 19:45 |
| Bit31    | Bit30 | Bit29 | Bit28 | Bit27 | Bit26   | Bit25   | Bit24 | Bit23 | Bit22      | Bit21 | Bit20   | Bit19    | Bit18   | Bit17   | Bit16 |
| 8888888  | 8     |       |       |       |         |         |       |       |            |       |         |          |         |         |       |
| 1        | 0     | 0     | 0     | 1     | 0       | 0       | 0     | 1     | 0          | 0     | 0       | 1        | 0       | 0       | 0     |
| 12:00    | 12:15 | 12:30 | 12:45 | 13:00 | 13:15   | 13:30   | 13:45 | 14:00 | 14:15      | 14:30 | 14:45   | 15:00    | 15:15   | 15:30   | 15:45 |
| Bit15    | Bit14 | Bit13 | Bit12 | Bit11 | Bit10   | Bit9    | Bit8  | Bit7  | Bit6       | Bit5  | Bit4    | Bit3     | Bit2    | Bit1    | Bit0  |
| 1        | 0     | 0     | 0     | 1     | 0       | 0       | 0     | 1     | 0          | 0     | 0       | 1        | 0       | 0       | 0     |
| 8:00     | 8:15  | 8:30  | 8:45  | 9:00  | 9:15    | 9:30    | 9:45  | 10:00 | 10:15      | 10:30 | 10:45   | 11:00    | 11:15   | 11:30   | 11:45 |
| Bit31    | Bit30 | Bit29 | Bit28 | Bit27 | Bit26   | Bit25   | Bit24 | Bit23 | Bit22      | Bit21 | Bit20   | Bit19    | Bit18   | Bit17   | Bit16 |
| FFFF8888 | 3     |       |       |       |         |         |       |       |            |       |         |          |         |         |       |
| 1        | 0     | 0     | 0     | 1     | 0       | 0       | 0     | 1     | 0          | 0     | 0       | 1        | 0       | 0       | 0     |
| 4:00     | 4:15  | 4:30  | 4:45  | 5:00  | 5:15    | 5:30    | 5:45  | 6:00  | 6:15       | 6:30  | 6:45    | 7:00     | 7:15    | 7:30    | 7:45  |
| Bit15    | Bit14 | Bit13 | Bit12 | Bit11 | Bit10   | Bit9    | Bit8  | Bit7  | Bit6       | Bit5  | Bit4    | Bit3     | Bit2    | Bit1    | Bit0  |
| 1        | 1     | 1     | 1     | 1     | 1       | 1       | 1     | 1     | 1          | 1     | 1       | 1        | 1       | 1       | 1     |
| 0:00     | 0:15  | 0:30  | 0:45  | 1:00  | 1:15    | 1:30    | 1:45  | 2:00  | 2:15       | 2:30  | 2:45    | 3:00     | 3:15    | 3:30    | 3:45  |
| Bit31    | Bit30 | Bit29 | Bit28 | Bit27 | Bit26   | Bit25   | Bit24 | Bit23 | Bit22      | Bit21 | Bit20   | Bit19    | Bit18   | Bit17   | Bit16 |

The steps to get the mask are as follows:

1. Set the time point that needs to be reported to 1, and the time point that does not

need to be reported to 0.

For example:

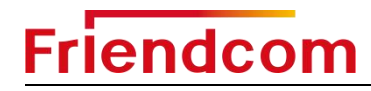

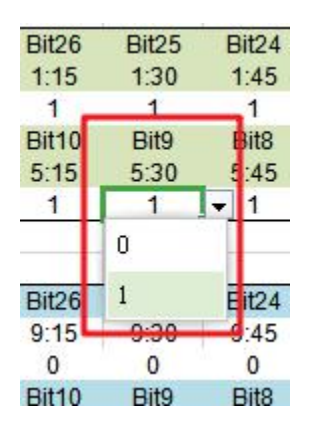

2. The currently selected report points, mask, and AT commands are displayed in the

lowermost area.

| Chosen | 77    |       | Mask  | FFFF  | FFFF8888 | FE88FFFF | FFFF  |       | AT Command |       | AT+UATO | =FFFFFFFF | F8888FE8 | 8FFFFFFF | Ŧ     |
|--------|-------|-------|-------|-------|----------|----------|-------|-------|------------|-------|---------|-----------|----------|----------|-------|
| FFFFFF |       |       | -     |       |          |          |       |       |            | 3.54  |         |           |          |          |       |
| 1      | 1     | 1     | 1     | 1     | 1        | 1        | 1     | 1     | 1          | 1     | 1       | 1         | 1        | 1        | 1     |
| 20:00  | 20:15 | 20:30 | 20:45 | 21:00 | 21:15    | 21:30    | 21:45 | 22:00 | 22:15      | 22:30 | 22:45   | 23:00     | 23:15    | 23:30    | 23:45 |
| Bit15  | Bit14 | Bit13 | Bit12 | Bit11 | Bit10    | Bit9     | Bit8  | Bit7  | Bit6       | Bit5  | Bit4    | Bit3      | Bit2     | Bit1     | Bit0  |
| 1      | 1     | 1     | 1     | 1     | 1        | 1        | 1     | 1     | 1          | 1     | 1       | 1         | 1        | 1        | 1     |
| 16:00  | 16:15 | 16:30 | 16:45 | 17:00 | 17:15    | 17:30    | 17:45 | 18:00 | 18:15      | 18:30 | 18:45   | 19:00     | 19:15    | 19:30    | 19:45 |
| Bit31  | Bit30 | Bit29 | Bit28 | Bit27 | Bit26    | Bit25    | Bit24 | Bit23 | Bit22      | Bit21 | Bit20   | Bit19     | Bit18    | Bit17    | Bit16 |

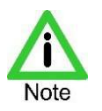

- Due to the limitation of the data length of the LoRaWAN protocol, a maximum of 77 data collection points are currently supported. If the collection point set by the user exceeds 77, the mask and AT command will not be displayed.
- The data collection schedule can be get from FRIENDCOM.
- The recommended configuration steps for the default curve reporting mode.
  - 1. Configure JoinParam, refer to the previous configuration tutorial
  - 2. Configure RadioParam, refer to the previous configuration tutorial
  - 3. Configure Meter parameters (pulse number, pulse constant, power output, port

pull-up, double pulse mode), the configuration tutorial before the parameters

- 4. Configure Frame Mode as the default curve reporting mode
- 5. Click Set Rtc to configure the system clock
- 6. Use AT+UAT2 to configure the reporting time

E.g:

[<- 16:45:53.584] AT+UAT2=09:15

[-> 16:45:53.624] OK

[<- 16:45:59.448] AT+UAT2? (This command is to check the reporting time)

[-> 16:45:59.524] +UAT2: Alarm 3 17:00:00, Upload 09:15:00 + 11min

7. Click All Save

■ Recommended configuration steps for custom curve reporting mode.

1. Configure JoinParam, refer to the previous configuration tutorial

- 2. Configure RadioParam, refer to the previous configuration tutorial
- 3. Configure Meter parameters (pulse number, pulse constant, power output, port

pull-up, double pulse mode), the configuration tutorial before the parameters

4. Configure Frame Mode as a custom curve reporting mode

- 5. Click Set Rtc to configure the system clock
- 6. Use AT+UAT0 to configure the mask of the collection schedule, and use AT+UAT0?

to confirm

E.g:

[-> 15:40:30.028] OK

[<- 15:40:36.101] AT+UAT0? (This command is to check the mask.)

7. Use AT+UAT2 to configure the reporting time

E.g:

[<- 16:45:53.584] AT+UAT2=09:15

[-> 16:45:53.624] OK

- [<- 16:45:59.448] AT+UAT2? (This command is to check the reporting time)
- [-> 16:45:59.524] +UAT2: Alarm 3 17:00:00, Upload 09:15:00 + 11min
  - 8. Click All Save

## **3** Application Example

### 3.1 Connect to Network Server

Take TTN (https://account.thethingsnetwork.org/) as an example. Add PULSE915 to the LoRaWAN server in **OTAA mode**(or set ABP mode).

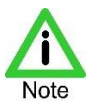

 Make sure that a LoRaWAN gateway has already been connected and added to the server.

This communication example is based on the Friendcom's GW300 gateway.

**Step 1:** Configure the corresponding parameters of the GW300 gateway. Taking European region as an example, the setting parameters are shown in the figure below:

#### LoRa setting

| Gateway ID                                | 04A316ffffCEAA29                     |   |
|-------------------------------------------|--------------------------------------|---|
|                                           | • Fixed eight bytes, sixteen strings |   |
| server address                            | router.au.thethings.network          | Ŧ |
| Uplink port(UDP)                          | 1700                                 | Ŧ |
|                                           | O Private server uplink port         |   |
| Downstream port(UDP)                      | 1700                                 | Ŧ |
| ka se se se se se se se se se se se se se | • Private server downstream port     |   |
| RF select frequency                       | AU915 (CH00_CH07)                    | • |

Figure 3-1 Configurate TTN SDK

**Step 2:** the new user can log on to <u>https://account.thethingsnetwork.org/</u> register to register account, has been registered account user directly login, please skip this Step.

**Step 3:** Login to TTN cloud server, click the account drop-down box and select the option "Console", select "Gateways" in the Interface that pops up, and then select "Register Gateways" to Register the new gateway.

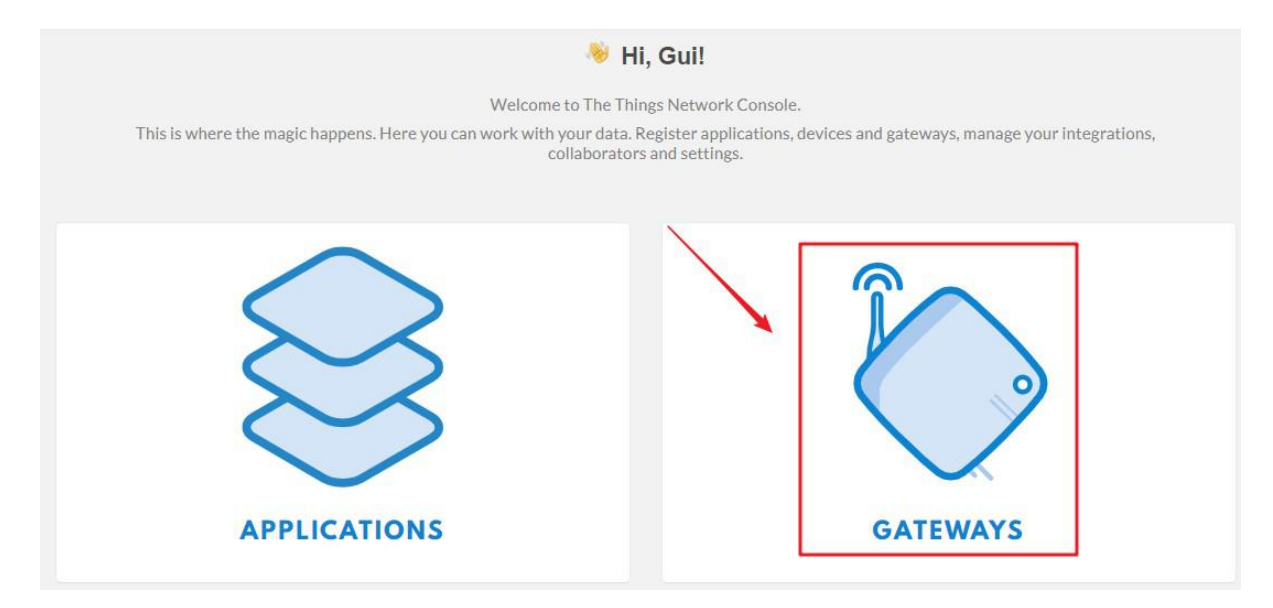

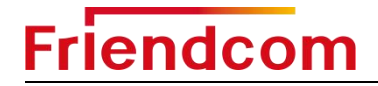

| GATEWAYS |                                 | S register gatev |
|----------|---------------------------------|------------------|
|          | You do not have any gateways    |                  |
|          | Get started by registering one! |                  |

Figure 3-2 TTN Gateway registration Interface

**Step 4:** Fill in the relevant information in the Interface, check "I'm using the Legacy Packet Forwarder ", and click "Register Gateway" in the lower right corner to complete the Gateway registration.

| Gateways > Register                                                                                                |
|----------------------------------------------------------------------------------------------------|
| REGISTER GATEWAY                                                                                                   |
| Gateway ID<br>A unique, human-readable identifier for your gateway. It can be anything so be creative!             |
| I'm using the legacy packet forwarder<br>Select this if you are using the legacy <u>Semtech packet forwarder</u> . |
| A human-readable description of the gateway                                                                        |
| Frequency Plan                                                                                                    |
| The frequency plan this gate way will use                                                                          |

Figure 3-3 TTN server registration gateway

**Step 5:** Gateway registration is successful. Gateway registration information can be seen in the Gateways interface. If the Gateway has been connected to the Internet at this time, the Gateway on-line information can be seen in the Gateways interface.

| Fri | er | h         | CO | m |
|-----|----|-----------|----|---|
|     |    | <b>IU</b> |    |   |

| Gateways                         |                        |
|----------------------------------|------------------------|
|                                  |                        |
| GATEWAYS                         | • register gateway     |
| eui-8cf957ffff8005a1 test sensor | • connected EU_863_870 |

#### Figure 3-4 TTN server gateway on-line Interface

**Step 6:** Click the account drop-down box and select the option "Console". In the Interface popup, select "Applications" to add application information.

| 😻 Hi, Gui!                                                                                                    |                 |
|----------------------------------------------------------------------------------------------------|-----------------|
| Welcome to The Things Network Console.<br>This is where the magic happens. Here you can work with your data. Register applications, devices and gateways, manage your integration<br>collaborators and settings. | ns,             |
| APPLICATIONS GATEWAYS                                                                                                    |                 |
| Applications                                                                                                    |                 |
| APPLICATIONS                                                                                                    | add application |
| test_0011 test sensor                                                                                                    | ttn-handler-eu  |

#### Figure 3-5 TTN server to add applications

**Step 7:** Fill in the registration information and click "Add Application" in the lower right corner to complete the addition.

| DD APPLICATION                                                                                                    |                                |
|----------------------------------------------------------------------------------------------------|--------------------------------|
| Application ID                                                                                                    |                                |
| The unique identifier of your application on the network                                                                                                    |                                |
| lorawan_test001                                                                                                    |                                |
| Description                                                                                                    |                                |
| A human readable description of your new app                                                                                                    |                                |
| friendcom test                                                                                                    |                                |
| Application EUI<br>An application EUI will be issued for The Things Network block for convenience, you can add your own in<br>EUI issued by The Things Network | the application settings page. |
|                                                                                                    |                                |
| fandler registration<br>elect the handler you want to register this application to                                                                             |                                |
|                                                                                                    |                                |

#### Figure 3-6 TTN server added application Settings Interface

**Step 8:** Enter the device - >; Register Device, fill in the node DevAddr, DevEui and APPKEY respectively (Make sure the DEVEUI, APPKEY parameters are the same as the PULSE 915 device. Please see the Page 15, "step 6"), and click "register" in the lower right corner to complete the registration.

| EVICES                                                                                                    | register device     |
|----------------------------------------------------------------------------------------------------|---------------------|
| 0 registered devices                                                                                                |                     |
|                                                                                                    |                     |
| Applications > 😂 lorawan_test001 > Devices                                                                          |                     |
| REGISTER DEVICE                                                                                                    | bulk import devices |
| Device ID<br>This is the unique identifier for the device in this app. The device ID will be immutable.             |                     |
| Device EUI<br>The device EUI is the unique identifier for this device on the network. You can change the EUI later. |                     |
| × 1A 2B 3C 4D 5E 6F 70 88                                                                                           | 🧑 8 bytes           |
| App Key<br>The App Key will be used to secure the communication between you device and the network.                 |                     |
| × 28 7E 15 16 28 AE D2 A6 AB F7 15 88 09 CF 4F 3C                                                                   | 🥚 16 bytes          |
| App EUI                                                                                                    |                     |
| 70 B3 D5 7E D0 01 61 1A                                                                                             | 0                   |

#### Figure 3-7 TTN server registration terminal devices

**Step 9:** Set the parameters of PULSE915 and enter the network. Please check Section 2.4 and set the parameters.

Finally, the PULSE915 is connected to the network. See Step 6 on pages 15 for detailed steps to join the network.

When you receive the Network Join message, you are returned indicating that you have joined the Network.

| Com       |                                         |                            |          |          |           | RadioParam                                                                                          |                                     |        |                 |  |  |
|-----------|-----------------------------------------|----------------------------|----------|----------|-----------|----------------------------------------------------------------------------------------------------|-------------------------------------|--------|-----------------|--|--|
| Close     | e VAF                                   | COM18                      | ~        | Baudrate | 9600 🗸 🗸  | Band *                                                                                              | AS923                               | ∼ Read | Set             |  |  |
| Disconn   | nect Mod                                | le Local VART              | Config ( | FC702) 🖂 | Auto Read | Class*                                                                                              | A                                   | ✓ Read | Set             |  |  |
| JoinParam | 1                                       |                            |          |          |           | ADR                                                                                                 | ON                                  | ∼ Read | Set             |  |  |
| Kode C    | OTAA                                    |                            | ~        | Read     | Set       | DataRate                                                                                            | DR4                                 | ∼ Read | Set             |  |  |
| )evEui E  | E0EDE7140810000E                        |                            |          | Read     | Set       | TxPower                                                                                             | PWRO                                | ∼ Read | Set             |  |  |
| JevAddr 0 | D04F1184                                |                            |          | Read     | Set       | JoinDutyCycle                                                                                       | OFF                                 | ∼ Read | Set             |  |  |
| AppEui 0  | 000000000000000000000000000000000000000 |                            |          | Read     | Set       | DataDutyCycle                                                                                       | OFF                                 | ∼ Read | Set             |  |  |
| AppKey B  | 5EA5E99DO                               | A6D9A4E2DA92C4             | 693AB8   | Read     | Set       | Infomation                                                                                          |                                     |        |                 |  |  |
| leter     |                                         |                            |          |          |           | ĹA                                                                                                  | ll Read                             |        | l Set           |  |  |
| Command   | Mete                                    | Meter Reading 3 V Read Set |          |          |           | Set Rto All Save                                                                                    |                                     |        | L Save          |  |  |
| Meter Add | år 6875                                 | 3500027229                 | ~        | Read     | Set       | Send 4                                                                                              | AT+JOIN=1                           |        |                 |  |  |
| Total Flo | ow 1 0000                               | 43.95 m <sup>°</sup> 3     | ~        | Read     | Set       | [<= 11:51:20.6<br>[→ 11:51:20.7                                                                     | 13] AT+JOIN=1<br>14] OK+JOIN:Starti | ng     | P. 000000 P 113 |  |  |
| Cotal Flo | w 4 0000                                | .0000 m^3/h                | ~        | Read     | Set       | [-> 11:51:25.733] *JULN:0K LokaWAN VI. 0.3*JULN:NetLD:000000, DevAddy<br>01E5A7D0, RSSI: -52, SNR:9 |                                     |        |                 |  |  |
| Total Flo | ow 5 0000                               | 43.95 m <sup>^</sup> 3     | ~        | Read     | Set       | L                                                                                                   |                                     |        |                 |  |  |
| Total Flo | w 6 0000                                | 00.25 m <sup>^</sup> 3     | ~        | Read     | Set       |                                                                                                    |                                     |        |                 |  |  |
| fater Tem | NP 0025                                 | .84 °C                     | ~        | Read     | Set       |                                                                                                    |                                     |        |                 |  |  |
| ST1 ST2   | 00 0                                    | 2                          | ~        | Read     | Set       |                                                                                                    |                                     |        |                 |  |  |

Figure 3-8 PULSE915-LRW Join Network

**Step 10:** Users can views the Data of the PULSE915 in the Data page under the TTN cloud server device list.

| oplicatio | ns > 🤘 l | orawan_test | 001 > Dev  | /ices > | e a1      | b2c3d4 → [  | Data     |                        |          |                         |          |                  |
|-----------|----------|-------------|------------|---------|-----------|-------------|----------|------------------------|----------|-------------------------|----------|------------------|
|           |          |             |            |         |           |             |          |                        |          | Overview                | Data     | Settings         |
| APPL      | ICATION  | DATA        |            |         |           |             |          |                        |          |                         | II pause | e 🗎 <u>clear</u> |
| Filters   | uplink   | downlink    | activation | ack     | erro      | t           |          |                        |          |                         |          |                  |
| _         | time     | counter     | port       |         |           |             |          |                        |          |                         |          |                  |
| -         | 15:01:19 | 2           | 8          |         | payload:  | 12 34 56 78 |          |                        |          |                         |          |                  |
| *         | 14:54:23 |             |            |         | dev addr: | 26 01 2B 6D | app eui: | 70 B3D5 7E D001 61 1A  | dev eui: | 1A 2B 3C 4D 5E 6F 70 88 |          |                  |
| *         | 14:54:06 |             |            |         | dev addr: | 26 01 27 CA | app eui: | 70 B3D5 7E D001 61 1A  | dev eui: | 1A 2B 3C 4D 5E 6F 70 88 | 5        |                  |
| *         | 14:52:47 |             |            |         | dev addr: | 26 01 2E 80 | app eui: | 70 B3D5 7E D001 61 1A  | dev eui: | 1A 2B 3C 4D 5E 6F 70 88 |          |                  |
| *         | 14:49:56 |             |            |         | dev addr: | 26 01 26 09 | app eui: | 70 B3D5 7E D0 01 61 1A | dev eui: | 1A 2B 3C 4D 5E 6F 70 88 | 5        |                  |
| *)        | 14:47:17 |             |            |         | dev addr: | 26 01 2A 81 | app eul: | 70 B3D5 7E D001 61 1A  | dev eui: | 1A 2B 3C 4D 5E 6F 70 88 | 1        |                  |
|           |          |             |            |         |           |             |          |                        |          |                         |          |                  |

Figure 3-9 TTN server data view